## ・売上履歴

NO.1

| 管理項目画面 |                  | 2023/09/20 (水) 11:34            | 担当:                   | MCT従葉員                                              | ين – × |
|--------|------------------|---------------------------------|-----------------------|-----------------------------------------------------|--------|
|        | <b>シ</b><br>売上履歴 | <b>に</b><br>第2プリンター出力設定<br>残数設定 | <b>で</b><br>入出金<br>低票 | <ul> <li>         点検処理         レジ締め     </li> </ul> |        |
|        |                  | ← 会計項目                          |                       |                                                     | E      |

## 売上履歴

会計済の履歴を確認することができます。 お会計の誤打訂正もこちらから行います。

手順

管理項目画面の「売上履歴」をタップしてください。 ※ロゴをタップすると反応します。

## NO. 2

| く 戻る               | 売上履歴                      |    |        |       |   |  |  |  |  |
|--------------------|---------------------------|----|--------|-------|---|--|--|--|--|
| 日付<br>2023/08/16 了 | 京番号<br>伝票番号入力またはバーコード読み取り | 検索 |        |       |   |  |  |  |  |
| 伝票番号               | 卓番                        | 人数 | 合計金額   | 会計時間  |   |  |  |  |  |
| 1                  | -                         | 2人 | ¥5,996 | 12:12 |   |  |  |  |  |
| 2                  | -                         | 2人 | ¥440   | 14:29 |   |  |  |  |  |
|                    |                           |    |        |       |   |  |  |  |  |
|                    |                           |    |        |       |   |  |  |  |  |
|                    |                           |    |        |       |   |  |  |  |  |
|                    |                           |    |        |       |   |  |  |  |  |
|                    |                           |    |        |       |   |  |  |  |  |
|                    |                           |    |        |       |   |  |  |  |  |
|                    |                           |    |        |       | Ę |  |  |  |  |
|                    |                           |    |        |       |   |  |  |  |  |

表示されている各レコードを選択することで、伝票を呼び出すことができます。 また、左上にある日付欄から過去日の伝票を呼び出すことも可能です。